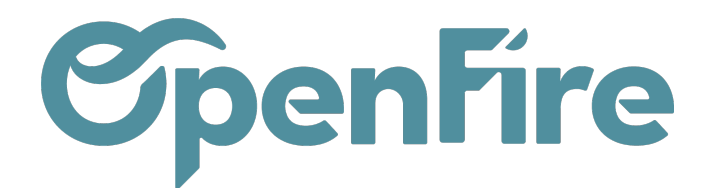

# Valoriser les stocks

### Sommaire

La valorisation des stocks est un processus très important qui va permettre :

- d'évaluer le montant des stocks des différentes matières premières et marchandise,
- d'évaluer les produits les plus anciens,

Il s'agit de suivre les entrées et les sorties pour connaître en temps réel la valeur effective des stocks de produits.

### Valoriser son stock

Voici la procédure à suivre pour faire une valorisation de stock à date sans passer par un inventaire physique.

Rendez vous dans le menu Inventaire > Rapports > Inventaire à la date

| 🎫 Inve     | ntaire     | Tableau de bord | Opérations 👻 | Articles - | Rapports <del>-</del> | Configuration -          |  |  |  |
|------------|------------|-----------------|--------------|------------|-----------------------|--------------------------|--|--|--|
| 9          | Inventaire |                 |              |            | Inventaire            | à la date                |  |  |  |
|            |            |                 |              |            | Valorisati            | on de l'inventaire       |  |  |  |
|            |            |                 |              |            | Mouveme               | ents de stocks           |  |  |  |
| -          | Réceptions |                 |              | Dia        | Approvisi             | onnements en exception   |  |  |  |
|            | My Company |                 |              | Plus 🕶     | Rapport g             | gestion stock            |  |  |  |
| <b>(()</b> |            | _               |              | -          | Analyse d             | les prévisions de stocks |  |  |  |
|            |            | E               | n retard     | 5          |                       | SEDTS                    |  |  |  |

Attention, sur certaines bases, l'accès a ce menu peut nécessiter l'activation du mode Développeur.

Ce rapport d'inventaire permet d'avoir une vue sur son stock actuel ou à une date précise.

Cocher alors la case Inventaire à la date et choisissez la date d'analyse de votre choix:

Documentation éditée par Openfire. Documentation disponible sur documentation.openfire.fr Page: 1 / 7

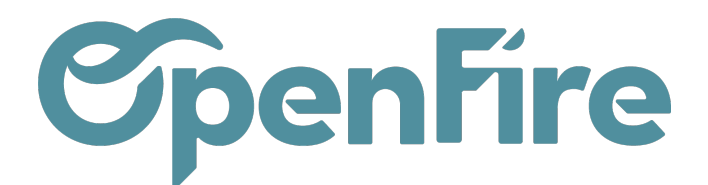

| Inventaire à la date                                                      |                          |   |  |  |  |  |  |  |  |
|---------------------------------------------------------------------------|--------------------------|---|--|--|--|--|--|--|--|
| Choisissez une date dans le passé pour obtenir l'inventaire à cette date. |                          |   |  |  |  |  |  |  |  |
| Inventaire à la date<br>Date                                              | ✓<br>18/12/2022 00:00:00 | ) |  |  |  |  |  |  |  |
| VALORISER LE STOCK                                                        | ANNULER                  |   |  |  |  |  |  |  |  |

Puis, cliquez sur Valoriser le stock.

Une fois le résultat affiché, un filtre par défaut nommé Article > Lieu est appliqué. Vous pouvez le retirer afin de filtrer les résultats selon vos propres critères.

| Inventaire / Stock History                          |                                   |             |                       |             |                   |        |            | Q      |
|-----------------------------------------------------|-----------------------------------|-------------|-----------------------|-------------|-------------------|--------|------------|--------|
|                                                     | ▼ Filtres → 🚍 Grouper par → 🛧 Fav | oris 🗸      |                       |             | 1-0 / 0 🔏         | > =    | <u>.11</u> |        |
|                                                     | Mouvement de s                    | ock Société | é Date de l'opération | Origine Qua | antité d'articles | Valeur | d'inve     | ntaire |
| Poêle à bois - chambre de combustion acier noir (1) |                                   |             |                       |             | 1,00              |        | 8          | 867,60 |
| FAKO_] CUISINIERE (12)                              |                                   |             |                       |             | 0,00              |        |            | 0,00   |
| Farp_] Poele (14)                                   |                                   |             |                       |             | 10,00             |        | ł          | 500,00 |

Vous pouvez par exemple grouper vos résultats par emplacement afin d'exporter votre valorisation de stock au format Excel. Pour cela, cliquez sur Grouper par et décochez Articles.

Exporter toutes les lignes en utilisant le modèle d'export ci dessous:

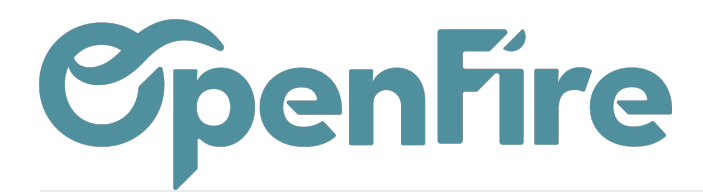

| Exporter les données                                                                                                    |                                                                                               |                                                                                                    | ×                                                                                                    |
|----------------------------------------------------------------------------------------------------|-----------------------------------------------------------------------------------------------|----------------------------------------------------------------------------------------------------|----------------------------------------------------------------------------------------------------|
| Cet assistant exportera toutes les données rencontrant les crit<br>seulement les champs qui peuvent être réimportés après modi<br>Merci de noter que tous les enregistrements qui respectent von<br>Type d'export :<br>O Export compatible avec l'import • Exporter toutes les d                                                | ères de recherche dans<br>fication.<br>t <b>re critère de recherche</b><br>Formats<br>lonnées | s un fichier CSV. Vou<br>e <b>seront exportés, pa</b><br>s d'export : O CSV                                                                                                    | us pouvez exporter toutes les données ou<br><b>us seulement les lignes sélectionnées.</b><br>( ) Excel                                                                                                    |
| Champs disponibles         + Article         + Catégorie d'article         Date de l'opération         Dernière Modification le         ID         + Lieu         Lot/numéro de série         + Modèle d'article         + Mouvement de stock         Nom affiché         Origine         Quantité d'articles         + Société | AJOUTER<br>SUPPRIMER<br>TOUT SUPPRIMER<br>DÉPLACER VERS LE<br>DÉPLACER VERS LE                | Champs à<br>exporter<br>Exports enregistrés<br>Nom affiché<br>Mouvement de sto<br>Mouvement de sto<br>Mouvement de sto<br>Mouvement de sto<br>Lieu/Nom de l'emp<br>Lieu/Nom affiché<br>Quantité d'articles<br>Valeur d'inventaire | Enregistrer la liste des champs<br>: Export Stocks à date v SUPPRIMER<br>bck/Article/Référence interne<br>bck/Article/Catégorie interne<br>bck/Article/Marque<br>bck/Article/Unité de mesure<br>blacement |

Une fois exporté, vous pourrez alors appliquer un tableau croisé dynamique dans Excel pour retrouver vos valeurs, par emplacement, par catégories, par marque, par articles, etc...

Pour cela, sélectionnez vos colonnes, puis cliquez sur Insertion > Tableau croisé dynamique :

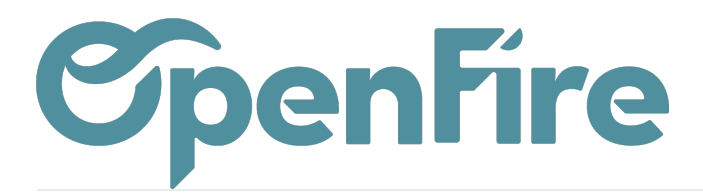

| Enregistre                                       | ment auton                                         | natique 💽                 |                                  | 9 ~ ?    | ⊴∽®,• ≏          |
|--------------------------------------------------|----------------------------------------------------|---------------------------|----------------------------------|----------|------------------|
| Fichier                                          | Accueil                                            | Insertion                 | Dessi                            | in N     | ∕lise en page    |
| Tableau cro<br>dynamique                         | isé Tableaux<br>recomm                             | croisés Tableau<br>nandés | Illust                           | trations | Compléments<br>V |
| Tableau o<br>Simplifier<br>données o<br>dynamiqu | croisé dyna<br>l'organisatio<br>complexes d<br>ie. | <i>fx</i><br>Jantit       | Nom affiché<br>H<br>é d'articles |          |                  |
| Vous pou<br>pour affic<br>dans le to             | vez double-<br>her les valeu<br>tal résumé.        |                           |                                  |          |                  |
| (?) En sa                                        | voir plus                                          |                           |                                  |          |                  |

Vous pourrez alors créer un tableau croisé sur une nouvelle feuille Excel:

|                     | 2 9 - (* -                                     |                   | ₹ stock.histor                                                        | y (1).xls [Mode                              | e de compatibilit          | é] - Microso | ft Excel |                                                           | _      |             |         |
|---------------------|------------------------------------------------|-------------------|-----------------------------------------------------------------------|----------------------------------------------|----------------------------|--------------|----------|-----------------------------------------------------------|--------|-------------|---------|
|                     | Accueil Ins                                    | ertion            | Mise en page F                                                        | ormules D                                    | onnées Rév                 | ision Af     | fichage  | Acrobat                                                   |        | 0           | - 🖻     |
| Ta<br>dj            | bleau croisé Tableau<br>ynamique *<br>Tableaux | Image<br>Illustra | Créer un tableau cro                                                  | igne 🔹 🕍 A<br>ecteurs 🐑 🔛 M<br>isé dynamique | lires →<br>luage de points | Lier         | ×        | Zone de texte<br>En-tête et pied de<br>WordArt ~<br>Texte | e page | 2<br>2<br>Ω |         |
|                     | A1                                             | - ()              | Choisissez les données                                                | à analyser                                   |                            |              |          |                                                           |        |             |         |
|                     | A                                              | 1                 | Sélectionner un ta                                                    | ableau ou une pl                             | age                        |              |          |                                                           |        |             |         |
| 1                   | Nom affiché                                    |                   | <u>T</u> ableau/Plage                                                 | : Sheet 1'!\$/                               | A\$1:\$J\$146              |              | 1        | k/Article/Nom                                             | Mou    | vemen       | it de s |
| 2                   | stock.history,62                               |                   | O <u>U</u> tiliser une source de données externes EE DIAM 102         |                                              |                            |              |          |                                                           |        |             | TECH    |
| 3                   | stock.history,-61                              |                   | Choisin la connexion                                                  |                                              |                            |              |          |                                                           |        |             | TECH    |
| 4                   | stock.history,-63                              |                   | EE DIAM 102                                                           |                                              |                            |              |          |                                                           |        |             | TECH    |
| 5                   | stock history 69                               |                   | Choisissez l'emplacement de votre rapport de tableau croisé dynamique |                                              |                            |              |          |                                                           |        |             | อเร     |
| Ľ                   | Istock.mistory,05                              |                   | Nouvelle feuille de calcul                                            |                                              |                            |              |          |                                                           |        |             | 515     |
| 6                   | stock.history.70                               |                   | Securite de calcul evictante YSSEE                                    |                                              |                            |              |          |                                                           |        |             | тесн    |
|                     |                                                | _                 | Emplacement :                                                         |                                              |                            |              |          |                                                           |        |             |         |
| 7 stock.history,-68 |                                                |                   | YSSEE                                                                 |                                              |                            |              |          |                                                           |        | DUIT        | TECH    |
| 8                   | stock.history,76                               |                   | OK Annuler 100M                                                       |                                              |                            |              |          |                                                           |        | DUIT        | TECH    |
|                     | }                                              |                   | EXTRA TUBEX 0.10 100M                                                 |                                              |                            |              |          |                                                           |        |             |         |
| 9 stock.history,-75 |                                                |                   | TUB_3310                                                              | 04150GLC                                     |                            | 904L/904L    | DN 150   |                                                           | PRC    | DUIT        | TECH    |

Une fois le tableau créé, il ne vous restera qu'a sélectionner les données qui vous intéresse:

Documentation éditée par Openfire. Documentation disponible sur documentation.openfire.fr

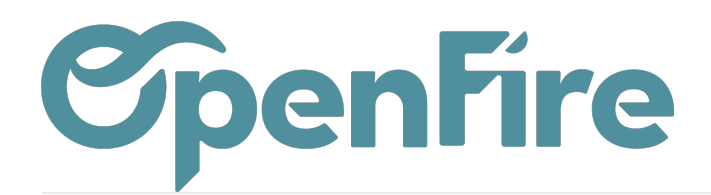

|           | I                                                    | ( ۱ ۵ - ۲                   | ∓ si            | tock.history.x | ls [Mode de co  | mpatibilité] -                  | Microsoft E | Excel                                                                    | Outils d           | le tableau cro                                                                                       | oisé dynamiq | Je                                |          |                |                                         |                                     |        |                                       | -                      | o ×            |
|-----------|------------------------------------------------------|-----------------------------|-----------------|----------------|-----------------|---------------------------------|-------------|--------------------------------------------------------------------------|--------------------|----------------------------------------------------------------------------------------------------|--------------|-----------------------------------|----------|----------------|-----------------------------------------|-------------------------------------|--------|---------------------------------------|------------------------|----------------|
|           | Accueil                                              | Insertion                   | Mise en page    | Formules       | Données         | Révision                        | Affichag    | e Acrobat                                                                | Opt                | tions                                                                                                | Création     |                                   |          |                |                                         |                                     |        |                                       |                        | 0 - 🗉          |
| No<br>Ta  | om du tableau cr<br>ableau croisé dyn<br>🖥 Options 👻 | oisé dynamique :<br>amique1 | Champ actif :   | s de champs    | ♥ Développer    | le champ entiè<br>hamp entièren | erement     | <ul> <li>Grouper la s</li> <li>Dissocier</li> <li>Grouper les</li> </ul> | élection<br>champs | $\begin{array}{c} A \downarrow \\ Z \downarrow \\ Z \downarrow \\ Z \downarrow \\ Trier \end{array}$ | Actualiser   | Changer la source<br>de données * | Effacer  | Sélectionner E | Déplacer le tableau<br>croisé dynamique | Graphique croisé Formu<br>dynamique | les Ou | tills<br>Liste des Bouto<br>AP +/-    | ns En-têtes<br>de cham |                |
| Op        | tions du tableau                                     | croisé dynamiqu             | e               | (              | Champ actif     |                                 |             | Groupe                                                                   |                    | Trier                                                                                                |              | Données                           |          | Action         | ns                                      | Outils                              |        | Afficher/N                            | lasquer                |                |
|           | A3                                                   | <b>+</b> (9                 | f <sub>x</sub>  |                |                 |                                 |             |                                                                          |                    |                                                                                                    |              |                                   |          |                |                                         |                                     |        |                                       |                        |                |
| _         |                                                      | А                           |                 |                |                 |                                 |             | В                                                                        |                    |                                                                                                    |              |                                   |          | С              | D                                       | E                                   | List   | e de champs de tablea                 | u croisé dy            | iamique 🔻 :    |
| 1         |                                                      |                             |                 |                |                 |                                 |             |                                                                          |                    | Dép                                                                                                  | oser champ   | s de page Ici                     | _        |                |                                         |                                     | Ch     | oisissez les champs à ind             | ure dans le            | -0.            |
| 3         |                                                      |                             |                 |                |                 |                                 |             |                                                                          |                    |                                                                                                    |              |                                   |          |                |                                         | Dánasar ak                          | = raj  | oport :                               |                        | 63 -           |
| 4         | Mouvement de                                         | e stock/Article/            | Référence inter | ne 🔽 Quan      | tité d'articles |                                 |             |                                                                          |                    |                                                                                                    |              |                                   | ▼ Lieu   | /Nom affiché   | *                                       | Deposer ci                          | _ 2    | Mouvement de stoc                     | k/Article/R            | éférence int   |
| 5         | BACH_001R                                            | BN                          |                 |                | -               |                                 |             |                                                                          |                    |                                                                                                    |              | E                                 | -7 STK   | /Stock         | _                                       |                                     |        | Mouvement de stock/Ar                 | ticle/Nom              |                |
| 7         |                                                      |                             |                 | lotal          | -/              |                                 |             |                                                                          |                    |                                                                                                    |              |                                   | -3 STK   | /Stock         | -                                       |                                     |        | Mouvement de stock/Ar                 | ticle/Categor          | e interne      |
| 8         | -                                                    |                             |                 | Total          | -3              |                                 |             |                                                                          |                    |                                                                                                    |              |                                   | opone    | otoon          | -                                       |                                     |        | Mouvement de stock/Ar                 | ticle/Unité de         | mesure         |
| 9         |                                                      |                             |                 |                | _               |                                 |             |                                                                          |                    |                                                                                                    |              | E                                 | -2 STK   | /Stock         |                                         |                                     |        | Lieu/Nom de l'emplacem                | ent                    |                |
| 10        | -                                                    |                             |                 | lotal          | -2              |                                 |             |                                                                          |                    |                                                                                                    |              |                                   | 2 5 1    | /Stock         |                                         | nncar                               |        | Lieu/Nom affiché                      |                        |                |
| 12        |                                                      |                             |                 | Total          | 2               |                                 |             |                                                                          |                    |                                                                                                    |              |                                   | - LIOING |                |                                         | pusui                               | ľ      | Quantite d'articles                   |                        |                |
| 13        |                                                      |                             |                 |                |                 |                                 |             |                                                                          |                    |                                                                                                    |              | (                                 | ∃8 STK   | /Stock         |                                         | -                                   |        |                                       |                        |                |
| 14        |                                                      |                             |                 | Total          | 8               |                                 |             |                                                                          |                    |                                                                                                    |              |                                   | 12 STK   | /Stock         | -                                       |                                     |        |                                       |                        |                |
| 16        |                                                      |                             |                 | Total          | 12              |                                 |             |                                                                          |                    |                                                                                                    |              |                                   | 12/0110  | JOLOCK         | -                                       |                                     |        |                                       |                        |                |
| 17        | Total ACH_00                                         | 1RBN                        |                 |                |                 |                                 |             |                                                                          |                    |                                                                                                    |              |                                   | -        |                |                                         |                                     |        |                                       |                        |                |
| 18        | ■ACH_001SI                                           | DPI                         |                 | Total          | 5               |                                 |             |                                                                          |                    |                                                                                                    |              | 8                                 | -5 STK   | /Stock         | -                                       |                                     |        |                                       |                        |                |
| 20        |                                                      |                             |                 | Total          | -5              |                                 |             |                                                                          |                    |                                                                                                    |              | 8                                 | -3 STK   | /Stock         | -                                       |                                     |        |                                       |                        |                |
| 21        |                                                      |                             |                 | Total          | -3              |                                 |             |                                                                          |                    |                                                                                                    |              |                                   |          |                | 1                                       |                                     |        | an alternative descent de             |                        |                |
| 22        |                                                      |                             |                 | Total          | 1               |                                 |             |                                                                          |                    |                                                                                                    |              | 8                                 | -1 STK   | /Stock         | -                                       |                                     | Ci-    | tes glisser les champs da<br>dessous: | ins les zones          | /oulues        |
| 24        |                                                      |                             |                 | Total          |                 |                                 |             |                                                                          |                    |                                                                                                    |              | (                                 | 1 STK    | /Showroom      | 1                                       |                                     | Y      | Filtre du rapport                     | 🛄 Étiqu                | attes de colon |
| 25        |                                                      |                             |                 | Total          | 1               |                                 |             |                                                                          |                    |                                                                                                    |              |                                   |          |                |                                         |                                     |        |                                       |                        |                |
| 26        |                                                      |                             |                 | Tetal          | 3               |                                 |             |                                                                          |                    |                                                                                                    |              | 6                                 | ∃3 STK   | /Stock         |                                         |                                     |        |                                       |                        |                |
| 28        |                                                      |                             |                 | Total          | 3               |                                 |             |                                                                          |                    |                                                                                                    |              | (                                 | 6STK     | /Stock         | -                                       |                                     |        |                                       |                        |                |
| 29        |                                                      |                             |                 | Total          | 6               |                                 |             |                                                                          |                    |                                                                                                    |              |                                   |          |                |                                         |                                     |        |                                       |                        |                |
| 30        | Total ACH_00                                         | 1SDPI                       |                 |                |                 |                                 |             |                                                                          |                    |                                                                                                    |              |                                   | C CTV    | Charle         | -                                       |                                     |        | Étiquettes de lignes                  | Σ Valeu                | irs            |
| 32        | BACH_005G                                            | NI 1000                     |                 | Total          | -5              |                                 |             |                                                                          |                    |                                                                                                    |              |                                   | -91916   | OLUCK          | -1                                      |                                     |        | louvement de sto 🔻                    |                        |                |
| 33        |                                                      |                             |                 |                |                 |                                 |             |                                                                          |                    |                                                                                                    |              | 8                                 | -3 STK   | /Stock         | 1                                       |                                     |        | Quantité d'articles 🔻                 |                        |                |
| 34        |                                                      |                             |                 | Total          | -3              |                                 |             |                                                                          |                    |                                                                                                    |              |                                   | alette   | (Charal)       |                                         |                                     |        | ieu/Nom affiché 🔻                     |                        |                |
| 35        |                                                      |                             |                 | Total          | 3               |                                 |             |                                                                          |                    |                                                                                                    |              | l                                 | SISIK    | /SLUCK         | -1                                      |                                     |        |                                       |                        |                |
| 37        |                                                      |                             |                 | - Stur         | -               |                                 |             |                                                                          |                    |                                                                                                    |              | 6                                 | ∋5 STK   | /Stock         | 1                                       |                                     |        |                                       |                        |                |
| -20<br> 4 | ↔ → Feuil1                                           | / Sheet 1 /                 |                 | Tatal          | 6               |                                 |             |                                                                          |                    |                                                                                                    |              |                                   |          |                | 1                                       | ▶ [                                 |        | utterer ia mise a jour d              | ie la dispo            | mettre a jour  |

## Partie Valorisation de l'inventaire

Deux méthodes de valorisation d'inventaire sont disponibles dans le menu **Inventaire > Configuration > Configuration**:

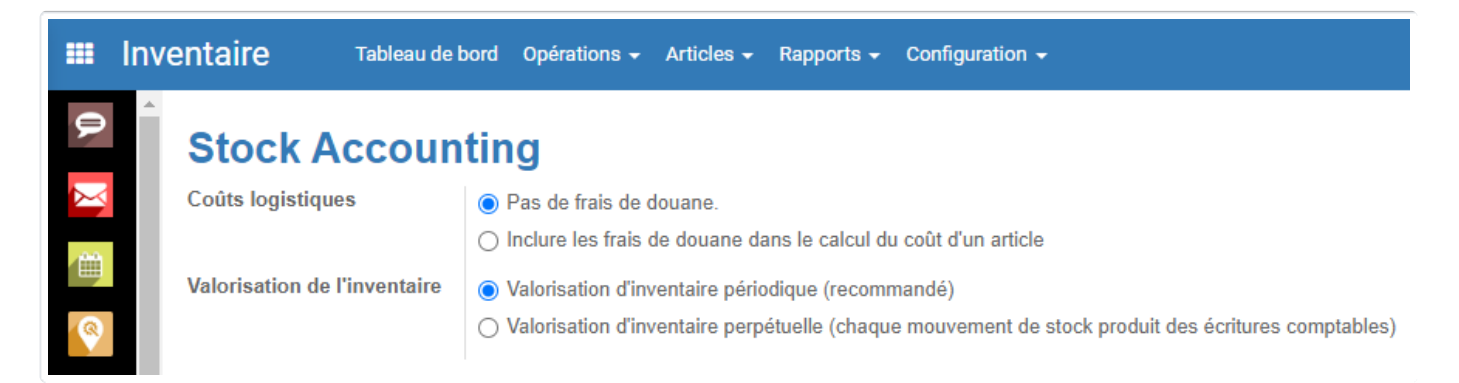

La valorisation d'inventaire périodique est utilisée par défaut. La valorisation perpétuelle, qui génère une écriture comptable par mouvement de stock, étant réservée aux utilisateurs avancés.

Il est également possible de définir la méthode de comptabilisation de l'inventaire dans le menu Achat > configuration >

Documentation éditée par Openfire. Documentation disponible sur documentation.openfire.fr Page: 5 / 7

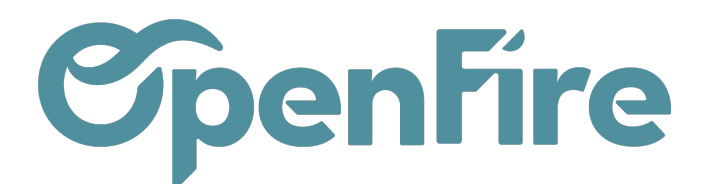

configuration. Le choix de la méthode de coût définira alors la valeur retenu pour l'inventaire.

| III Ac   | hats Achats - Contrôle - R | apports - Configuration -                                                                                |
|----------|----------------------------|----------------------------------------------------------------------------------------------------|
| <b>P</b> | Commande fournis           | seur                                                                                                    |
| $\simeq$ | Variantes d'article        | Pas de variantes sur les articles                                                                        |
| <b> </b> |                            | ○ Les articles peuvent avoir plusieurs attributs, définissant des variantes (exemple : taille, couleur,) |
|          | Unités de mesure           | ○ Les produits ont seulement une unité de mesure (plus facile)                                           |
| <b>~</b> |                            | Les unités de mesure d'achat ou de vente des produits peuvent varier (avancé)                            |
| 6        | Méthodes de coût           | Mettez un prix coûtant pour chaque produit                                                               |
|          |                            | ○ Utilisez une méthode de prix coutant: 'Fixe', 'Réel', 'Moyen'.                                         |

#### Méthode de coût:

- Mettez un prix coûtant pour chaque produit : Dans ce cas, la valeur retenue pour l'inventaire sera celle indiquée dans le champ « coût » de la fiche article.
- Utilisez une méthode de prix coutant : Fixe, Réel, Moyen : dans ce cas, la méthode de coût est effectué par catégorie d'article.

En effet, il est possible de gérer la façon dont sont calculés les coûts des articles directement dans les catégories d'article.

Ces paramètres sont utilisés lors de la génération du rapport de Valorisation de l'inventaire:

### Valorisation de l'inventaire

#### Méthode de coût

Mettre à jour le coût des articles suite aux mouvements de stock Mettre à jour le coût des articles suite aux imports Coût pour les ventes Valorisation de l'inventaire

| Prix moyen          | ~ |
|---------------------|---|
| ✓                   |   |
|                     |   |
| Coût théorique      | * |
| Périodique (manuel) | * |

- Prix standard : chaque produit sera évalué au coût que vous avez défini manuellement sur la fiche produit. Dans cette configuration, les entrées et les livraisons de marchandises n'auront aucun impact sur le coût de l'article.
- Prix moyen : chaque produit a la même valeur et cette valeur est calculée en faisant la moyenne entre les différents coûts d'achat. Avec cette méthode de calcul des coûts, le coût du produit est donc recalculé à chaque

Documentation éditée par Openfire. Documentation disponible sur documentation.openfire.fr

Page: 6 / 7

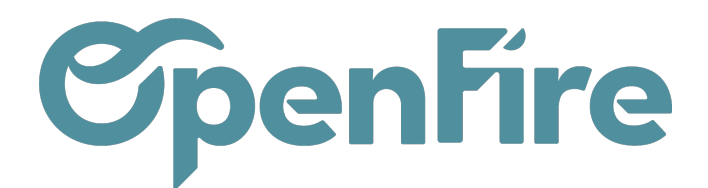

réception. Ainsi, les coûts ne sont pas simplement calculés à partir des remises appliquées sur la marque.

- Prix Réel : les produits sont évalués à leur coût d'achat. Lorsqu'un produit quite le stock, c'est la règle FIFO (First In First Out) qui s'applique. Cela permet d'obtenir la valeur réelle de stock, sur le principe que les produits achetés en premier, sont les premiers à sortir du stock.
- Valorisation de l'inventaire: Si la valorisation perpétuelle est activée pour un produit, le système créera automatiquement des entrées comptables correspondant aux mouvements de stock, avec un prix de produit conforme à la méthode de valorisation des stocks.

La variation du compte de stock établie sur la catégorie de produit représentera la valeur actuelle des stocks, le compte d'entrée et de sortie en stock présenteront la contrepartie des mouvements.

Le coût pour les ventes permet l'ajout d'un champ supplémentaire sur les articles afin que le coût utilisé pour les devis et les ventes soit bien le prix actuel de l'article et non pas son coût moyen, permettant d'avoir un marge correcte en se basant sur le coût actuel du produit.